## **Delayed Discharge**

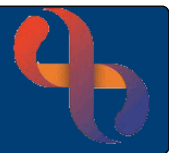

| Contents                      |     |
|-------------------------------|-----|
| Overview                      | . 1 |
| Recording a Delayed Discharge | . 1 |

## **Overview**

There may be times when a patient is medically fit for discharge but can't be discharged for some reason, e.g., the patient is waiting for Social Services to put a care package in place. If this happens the delayed discharge should be recorded against the patient's admission record.

## **Recording a Delayed Discharge**

• Open your ward in **Bed View** 

The Inpatients screen will display.

- Click on the Patient's Bed icon
- Hover on Patient's name
- Click Admission Record

The Update Admission Details screen will display.

- Ready for Discharge Date: Enter date the patient was fit for discharge
- Reason for Discharge Delay:
  Select the relevant reason from the dropdown list
- Click Save
- Wait for the screen to refresh
- Click the <u>Return to Bed View</u> link (bottom of screen)

The Inpatients screen will display again.

The **Delayed Discharge** icon is will display next to the patient's bed.